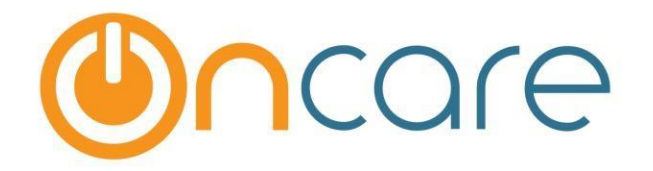

# **OnCare Office Version 3.3.2 E4**

# Release Notes: Jan 06, 2018

## **Customer Features:**

| # | Туре     | Module               | Description                                                         | Pg |
|---|----------|----------------------|---------------------------------------------------------------------|----|
| 1 | Enhanced | Family<br>Accounting | Now users can automate the TAP payment processing                   | 1  |
| 2 | Enhanced | Family<br>Accounting | The provider Tax ID will now be printed in the Parent receipts also | 7  |
| 3 | Enhanced | Emails               | Default message text in the email templates                         | 8  |

## **1. Enhanced:** Automatic TAP Processing

Users can now process the TAP Payments automatically.

This feature will be available for the centers that are enabled with TAP and is based on company and center level configuration.

Access Path: Administrative Functions  $\rightarrow$  Family Accounting  $\rightarrow$  Billing Configuration – company

| >> Billing Configuration - company level                                                      |                                                                                                   |  |  |  |  |  |
|-----------------------------------------------------------------------------------------------|---------------------------------------------------------------------------------------------------|--|--|--|--|--|
| K Back                                                                                        | K Back                                                                                            |  |  |  |  |  |
| Please configure the applicable billing setup for your company below:                         |                                                                                                   |  |  |  |  |  |
| Billing Type 🛛 Program Schedule Based 📝 Attendance Based 📝 No School (Childcare Only) Billing |                                                                                                   |  |  |  |  |  |
| Attendance Based Billing                                                                      | ☑ Before Care ☑ After Care ☑ Drop-In Care<br>☑ Early Drop-Off ☑ Late Pickup ☑ Non-Scheduled Hours |  |  |  |  |  |
| Billing Cycle                                                                                 | Monthly Meekly                                                                                    |  |  |  |  |  |
| Pro-Rated Billing                                                                             | Monthly Weekly                                                                                    |  |  |  |  |  |
| Posting Type                                                                                  | Automatic Post 📝 Review Before Post                                                               |  |  |  |  |  |
| Automatic TAP Processing                                                                      |                                                                                                   |  |  |  |  |  |
| Payment Cycle                                                                                 | Monthly Meekly                                                                                    |  |  |  |  |  |

The "Automatic TAP Processing" option should be turned on (Yes) and at least one "Payment Cycle" should be selected. Once this is turned on at the Company level, this will be available for selection at the center level.

Access Path: Administrative Functions  $\rightarrow$  Family Accounting  $\rightarrow$  Billing Configuration – center level

| >> Billing Configuration - center level                              |  |  |
|----------------------------------------------------------------------|--|--|
| K Back                                                               |  |  |
| Please configure the applicable billing setup for your center below: |  |  |
| Billing Type 🗹 Program Schedule Based 🗹 Attendance Based             |  |  |
| Attendance Based Billing 🗹 Before Care                               |  |  |
| Billing Cycle 🗹 Monthly 🗹 Weekly                                     |  |  |
| Pro-Rated Billing Monthly Weekly                                     |  |  |
| Posting Type 🗹 Automatic Post                                        |  |  |
| Automatic TAP Processing <a>O</a> Yes <a>O</a> No                    |  |  |
| Payment Cycle 🗹 Monthly 🗹 Weekly                                     |  |  |

- 1. When "Automatic TAP Processing" option is turned on for a center, it also turns it on automatically for all the parents who are currently enrolled in TAP
- 2. When any one of the "Payment Cycle" is selected, the same cycle is applied for all the parents. When both are selected, "Weekly" is applied to the respective parents.
- 3. For new parents, the Automatic TAP Processing and billing cycle will be automatically turned on as they enroll in TAP.

## Access Path: Family Accounting $\rightarrow$ Family Records $\rightarrow$ Parent Info

The Director can change "Automatic TAP Processing" to "No" at Parent Level when requested by the parents.

| Payment Info             |            |    |                |              |
|--------------------------|------------|----|----------------|--------------|
|                          |            |    |                |              |
| Automatic TAP Processing | 🔘 Yes 🔘 No |    |                |              |
| Payment Frequency        | Weekly     | ·] |                |              |
|                          |            |    |                |              |
| Online Payment           | TAP-ACH    |    | Online Payment | Not Enrolled |

### **Automatic TAP Processing:**

A new option 'Automatic TAP Processing' is added in the Tuition Auto Pay (TAP) page for this purpose. Access Path: Family Accounting  $\rightarrow$  Tuition Auto Pay (TAP)

| > Tuition Auto Pay (TAP)                                                          |                                     |  |  |  |  |
|-----------------------------------------------------------------------------------|-------------------------------------|--|--|--|--|
| Tuition Auto Pay (TAP)                                                            | TAP Enrollment                      |  |  |  |  |
| TAP allows the Director to have total control over the tuition<br>payment online. | Total Active Families               |  |  |  |  |
| 1. Process TAP Payment based on Ledger Balance                                    | Total Active Payors                 |  |  |  |  |
| 2. Process TAP Payment For Family                                                 | Total Active Payors Enrolled in TAP |  |  |  |  |
| 3. Review Status of Submitted TAP Batches                                         | Total Active Payors Not Enrolled    |  |  |  |  |
| 4. Automatic TAP Processing                                                       | TAP Enrollment                      |  |  |  |  |

| >> Automatic TAP Processing                                                                                                    |                    |                     |                          |        |        |  |  |
|----------------------------------------------------------------------------------------------------|--------------------|---------------------|--------------------------|--------|--------|--|--|
| K Back Add New                                                                                                    |                    |                     |                          |        |        |  |  |
| Setup Automatic TAP Recurring payment rules to process the TAP payments and post it to the account ledgers.                     |                    |                     |                          |        |        |  |  |
| Automatic TAP Processing will run between 4:00 PM EST and 5:00 PM EST. Click Add new to add a new automatic TAP Processing Rule |                    |                     |                          |        |        |  |  |
| <b>n</b> 101                                                                                                    |                    | Paym                | ent Processing           |        |        |  |  |
| Payment Cycle                                                                                                    | Payment Date / Day | Last Processed Date | Uncoming Processing Date | Status | Action |  |  |
|                                                                                                    |                    | Last Processed Date | opcoming Processing Date |        |        |  |  |

There can be only a maximum of 2 recurring payment rule, one for each payment cycle i.e. Weekly or Monthly.

In this summary page, user can see the date payment was processed earlier and the date payment will be processed next.

## **Monthly Frequency:**

| >> Add Automatic TAP Processing Rule                                   |  |  |
|------------------------------------------------------------------------|--|--|
| K Back                                                                 |  |  |
| Automatic TAP Processing will run between 4:00 PM EST and 5:00 PM EST. |  |  |
| Select Payment Frequency Monthly                                       |  |  |
| Date of Automatic Payment Processing 5                                 |  |  |
| Email receipt to Parent 🔘 Yes 💿 No                                     |  |  |
| Rule Status Active                                                     |  |  |
| Save                                                                   |  |  |

- 4. Select the payment frequency.
- 5. Select the date on which payment need to be processed every month.
- 6. Select whether to send email receipt to the parents or not.
- 7. Select the rule status.
- 8. Click **Save** to add the new recurring payment rule.

## Weekly Frequency:

| >> Add Automatic TAP Processing Rule                                   |  |  |
|------------------------------------------------------------------------|--|--|
| K Back                                                                 |  |  |
| Automatic TAP Processing will run between 4:00 PM EST and 5:00 PM EST. |  |  |
| Select Payment Frequency Weekly                                        |  |  |
| Day of Automatic Payment Processing WEDNESDAY                          |  |  |
| Email receipt to Parent 🔘 Yes 🔘 No                                     |  |  |
| Rule Status Active                                                     |  |  |
| Save                                                                   |  |  |

- 1. Select the payment frequency.
- 2. Select the day on which payment need to be processed every week.
- 3. Select whether to send email receipt to the parents or not.
- 4. Select the rule status.
- 5. Click **Save** to add the new recurring payment rule.

## **Edit Access to Directors:**

Currently directors have edit access to the Automatic TAP Processing Rules. If this must be disabled, then this permission can be turned off in the Role Management.

## Access Path: Home → Role Management

| Role Management        |                    |          |        |                 |               |
|------------------------|--------------------|----------|--------|-----------------|---------------|
| K Back<br>Add New Role |                    |          |        | View Active     |               |
|                        | Role Name          | Location | Status | Permission      | Display Order |
|                        | Customer Support   | Multiple | Active | <u>View</u>     | <b>▲ ▼</b>    |
|                        | Company Super User | Multiple | Active | View            | <b>▲ ▼</b>    |
|                        | Company Admin      | Multiple | Active | <u>View</u>     | <b>▲ ▼</b>    |
|                        | Location Director  | Single   | Active | View Permission | <b>▲ ▼</b>    |
|                        | Staff              | Single   | Active | <u>Edit</u>     | ▲ ▼           |

| >> Add/Edit Director Permission                          |            |
|----------------------------------------------------------|------------|
| K Back                                                   |            |
| * Allow Directors to manage their own classrooms         | 🖲 Yes 🔵 No |
| * Allow Director to Upload Forms                         | ● Yes 🔵 No |
| * Allow Director to Edit ClassRoom                       | ● Yes 🔵 No |
| * Allow Director to Edit TAP Automatic Recurring Payment | 🖲 Yes 🔘 No |
| * Allow Director to Process TAP Automatic Payment        | 🖲 Yes 🔘 No |
| * Allow Director to Add New Family                       | ● Yes 🔵 No |
| * Allow Director to Add New Child                        | ● Yes 🔵 No |
|                                                          | Save       |

# 2. Enhanced: Tax ID in Parent Receipts

The provider Tax ID will now be included in the Parent Receipts.

|                                                   | OnCare Sandbox Center                    |                    |  |  |  |  |
|---------------------------------------------------|------------------------------------------|--------------------|--|--|--|--|
|                                                   | 377 Aviation Way Los Angeles, AL - 11525 |                    |  |  |  |  |
|                                                   |                                          |                    |  |  |  |  |
|                                                   | Payment Receipt                          | _                  |  |  |  |  |
| Date: 01/04/2018                                  | Provider Tax ID: 1375-01                 | Receipt#: 01041827 |  |  |  |  |
| Parent Name: Gary R.Hall Child Name: Nolan Adrian |                                          |                    |  |  |  |  |
| Description                                       | Transaction Id                           | Fee                |  |  |  |  |
| Payment-ACH                                       | RP00110000007071                         | \$3.94             |  |  |  |  |
|                                                   |                                          | Total \$3.94       |  |  |  |  |
|                                                   | Thank You!                               |                    |  |  |  |  |

## 3. Enhanced: Default message is Mail Templates

Now the default message for the respective email templates will only be displayed when opened. Earlier the last modified customized message was only displayed by default.

If the user wants to select the previously modified message, then they must select the 'Show last modified message option' below the message box.

If the user selects the 'Show last modified message' option but there is no modified message in that center, then the default message will be displayed in EDIT mode.

This change has been done in the below pages/features:

## **Family Accounting:**

- 1. Online Tuition Payment Enrollment Invitation
- 2. Send Parent Portal Invitation (Both Existing and New Family)
- 3. Send Account Statement from Automatic Recurring Billing Review page
- 4. Send Family Invoice

### **Batch Email:**

- 5. Send Reminder email
- 6. Send account statement
- 7. Send Year End Tax statement

#### **Enrichment Program:**

8. Send Class Roster to vendors by email

| From    | OnCare Sandbox Center                                                                                                    |  |  |  |  |  |
|---------|----------------------------------------------------------------------------------------------------|--|--|--|--|--|
| Subject | Tuition Auto Pay (TAP) Only Enrollment Invitation                                                                                                    |  |  |  |  |  |
| Message | X       I       I       I       X       X       I       I |  |  |  |  |  |
|         | This is a reminder that our center offers <b>Tuition Auto Pay (TAP)</b> , an online tuition payment program.<br>The program removes the hassles of writing checks to pay for tuition. Also, you never have to worry<br>about paying for late charges. We encourage all our parents to take advantage of Tuition Auto Pay<br>(TAP) so we can spend less time in administration and spend more time with your children.                                                                                                    |  |  |  |  |  |
|         | You can enroll in Tuition Auto Pay (TAP) via the OnCare Parent Portal. If you have any question about<br>registering or logging into the OnCare Parent Portal or the enrollment process, please let me know.                                                                                                    |  |  |  |  |  |
|         | Regards,                                                                                                    |  |  |  |  |  |
|         | Director                                                                                                    |  |  |  |  |  |
|         | OnCare Sandbox Center                                                                                                    |  |  |  |  |  |
|         | Select this to display the previously modified message.                                                                                                    |  |  |  |  |  |
|         | Show last modified message                                                                                                    |  |  |  |  |  |
|         | Note: The system will automatically insert a link for Parent Portal Registration / Login at the bottom of the<br>email                                                                                                    |  |  |  |  |  |
|         |                                                                                                    |  |  |  |  |  |
|         | Send Clear                                                                                                    |  |  |  |  |  |